## No Connection between myCNC controller and a Windows 7/10 computer

## Video Tutorials

Part 1: Changing the computer IP address:

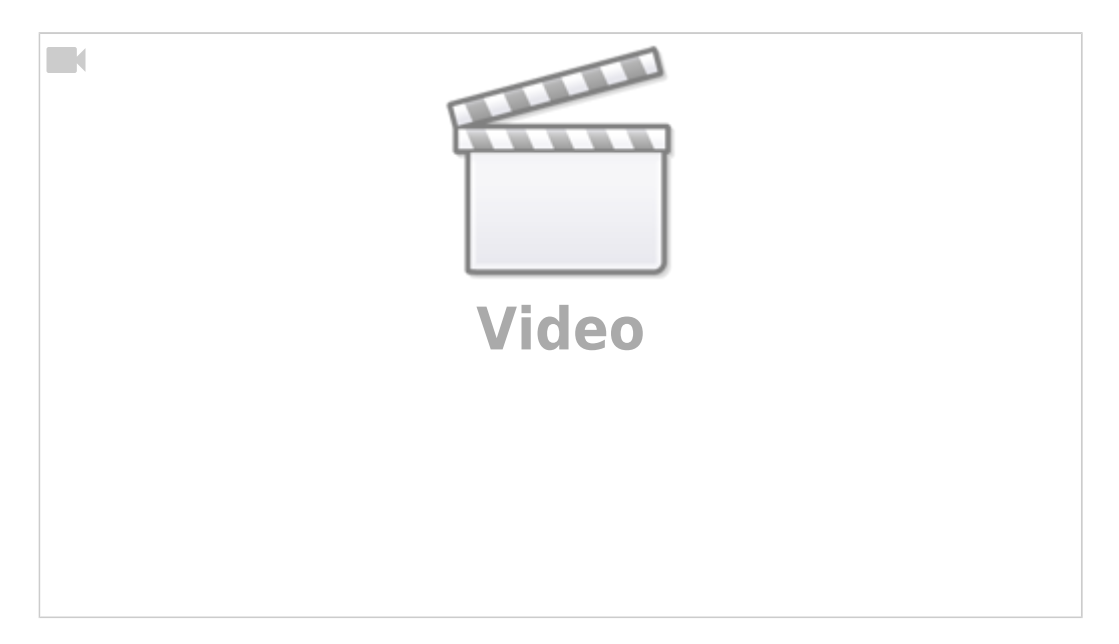

Part 2: Changing the controller IP address on Windows PC:

| Video |  |
|-------|--|

## Steps to set up connection

- Click on the Start Menu
- Go to your Control Panel

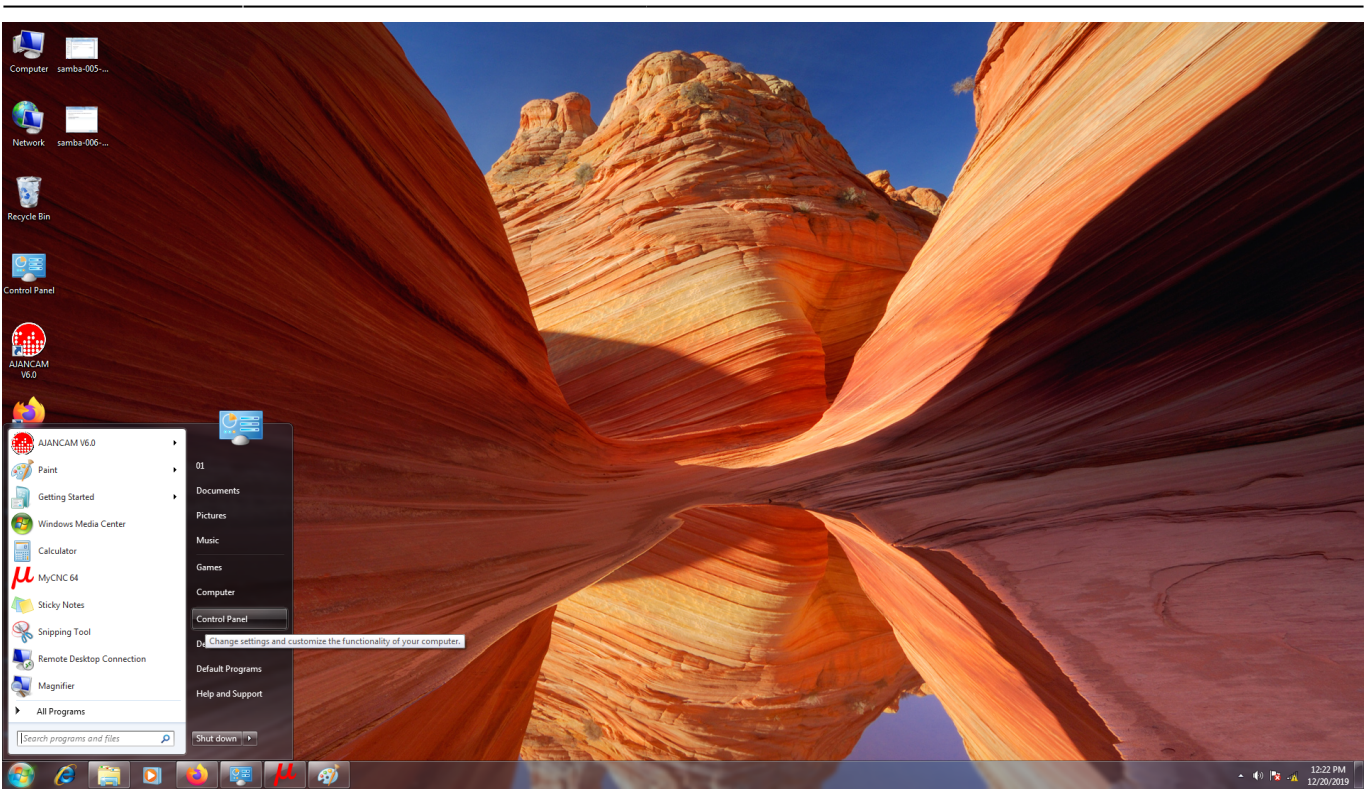

• Head to the Network and Sharing Center

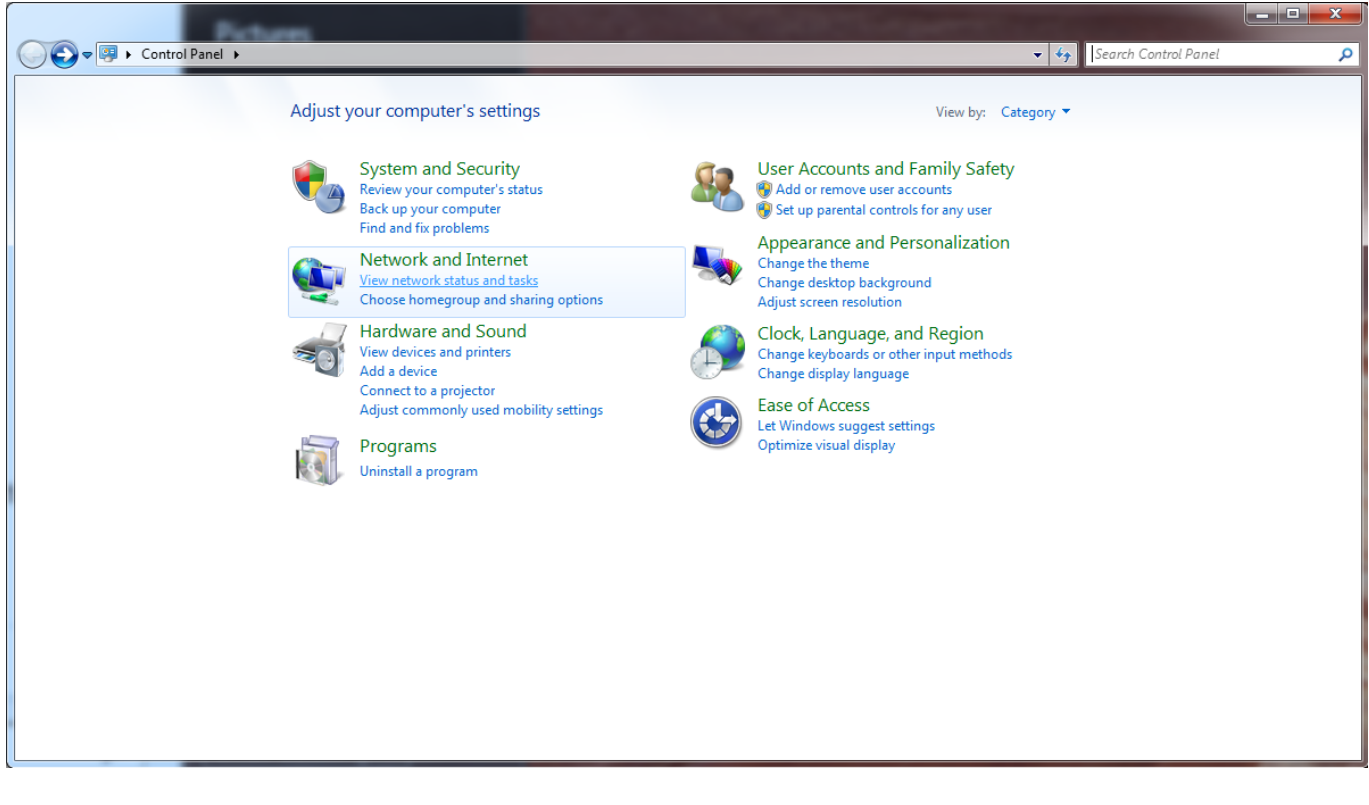

Click on Local Area Connection

3/6

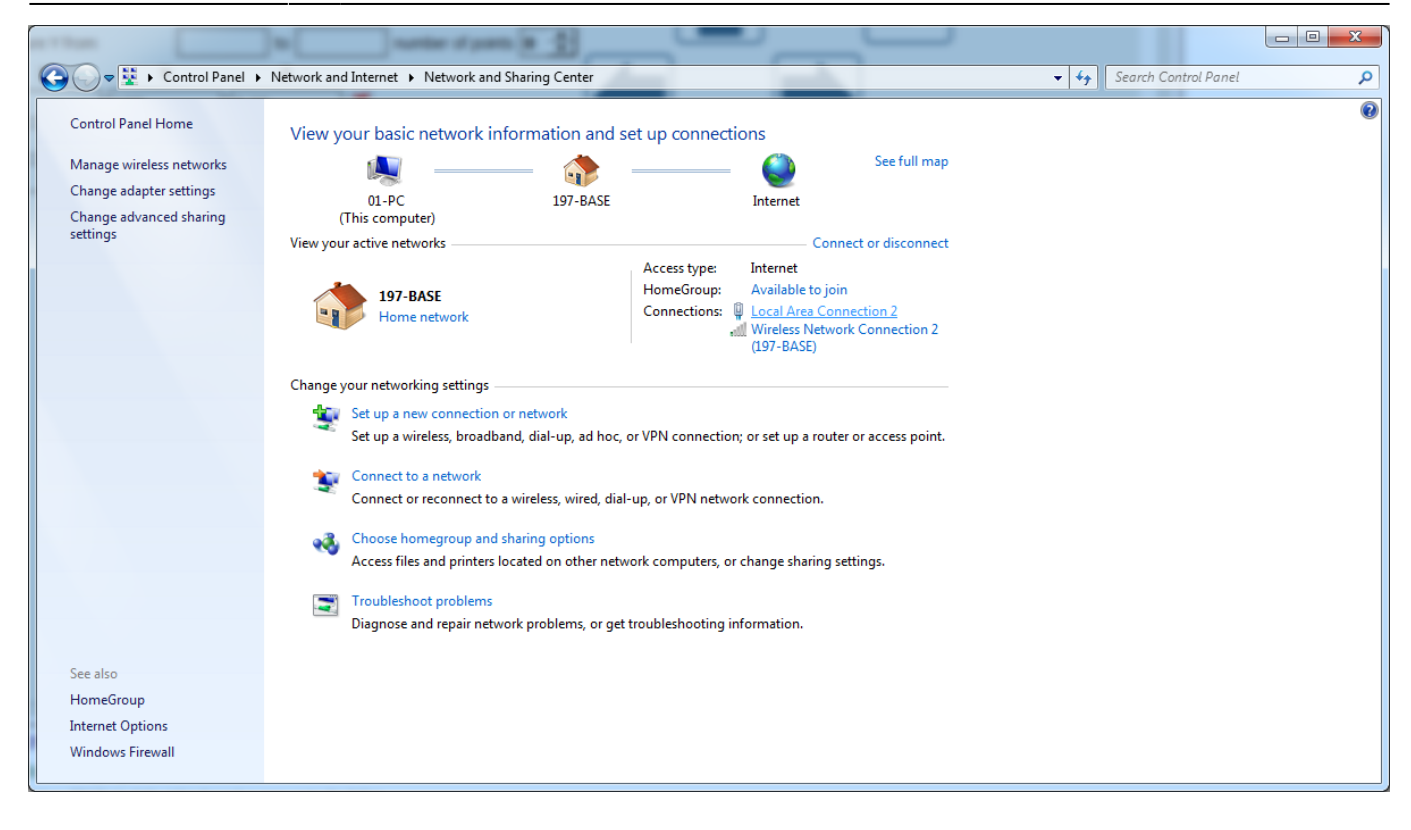

• Click Properties

|   | Local Area Connection 2 Status        |   |
|---|---------------------------------------|---|
|   | General                               |   |
|   | Connection                            |   |
|   | IPv4 Connectivity: No Internet access |   |
|   | IPv6 Connectivity: No Internet access |   |
|   | Media State: Enabled                  |   |
|   | Duration: 00:58:12                    |   |
|   | Speed: 100.0 Mbps                     |   |
| • | D <u>e</u> tails                      |   |
| 1 | Activity                              |   |
| 1 | Sent — Received                       |   |
|   | Bytes: 794,144 7,848,889              |   |
|   | Properties Diagnose Diagnose          |   |
|   | Close                                 | ) |

• Select Internet Protocol Version 4 (TCP/IPv4) and click Properties

| Local Area Connection 2 Properties                                                                                                    |  |  |  |  |
|----------------------------------------------------------------------------------------------------|--|--|--|--|
| Networking Sharing                                                                                                    |  |  |  |  |
| Connect using:                                                                                                    |  |  |  |  |
| Realtek PCIe GBE Family Controller #2                                                                                                    |  |  |  |  |
| <u>C</u> onfigure                                                                                                    |  |  |  |  |
| This connection uses the following items:                                                                                                    |  |  |  |  |
| Client for Microsoft Networks                                                                                                    |  |  |  |  |
| States of the second second |  |  |  |  |
| ✓ Internet Protocol Version 6 (TCP/IPv6)                                                                                                    |  |  |  |  |
| Internet Protocol Version 4 (TCP/IPv4)                                                                                                    |  |  |  |  |
| 🗹 🛶 Link-Layer Topology Discovery Mapper I/O Driver                                                                                                    |  |  |  |  |
| 🗹 📥 Link-Layer Topology Discovery Responder                                                                                                    |  |  |  |  |
|                                                                                                    |  |  |  |  |
| Install Uninstall Properties                                                                                                    |  |  |  |  |
| Description                                                                                                    |  |  |  |  |
| Transmission Control Protocol/Internet Protocol. The default<br>wide area network protocol that provides communication<br>across diverse interconnected networks.                                                                                                    |  |  |  |  |
|                                                                                                    |  |  |  |  |
| OK Cancel                                                                                                    |  |  |  |  |

- Select the second option ("Use the following IP address")
- In the IP Address field, type in 192.168.4.50
- In the subnet mask field type in 255.255.255.0

| Internet Protocol Version 4 (TCP/IPv4) Properties                                                                                                    |                     |  |  |  |
|----------------------------------------------------------------------------------------------------|---------------------|--|--|--|
| General                                                                                                    |                     |  |  |  |
| You can get IP settings assigned automatically if your network supports<br>this capability. Otherwise, you need to ask your network administrator<br>for the appropriate IP settings. |                     |  |  |  |
| Obtain an IP address automatically                                                                                                    |                     |  |  |  |
| • Use the following IP address:                                                                                                    |                     |  |  |  |
| IP address:                                                                                                    | 192.168.4.50        |  |  |  |
| Subnet mask:                                                                                                    | 255 . 255 . 255 . 0 |  |  |  |
| Default gateway:                                                                                                    |                     |  |  |  |
| Obtain DNS server address automatically                                                                                                    |                     |  |  |  |
| O Use the following DNS server addresses:                                                                                                    |                     |  |  |  |
| Preferred DNS server:                                                                                                    |                     |  |  |  |
| Alternate DNS server:                                                                                                    | · · ·               |  |  |  |
| 🔲 Vaļidate settings upon exit                                                                                                    | Ad <u>v</u> anced   |  |  |  |
|                                                                                                    | OK Cancel           |  |  |  |
| 1                                                                                                    |                     |  |  |  |

- Click **OK**
- Click **OK** in the other window

To confirm that a connection between the control board and the PC has been established, try to ping the board. Open the Command Prompt on your PC, type in the command

ping 192.168.4.78

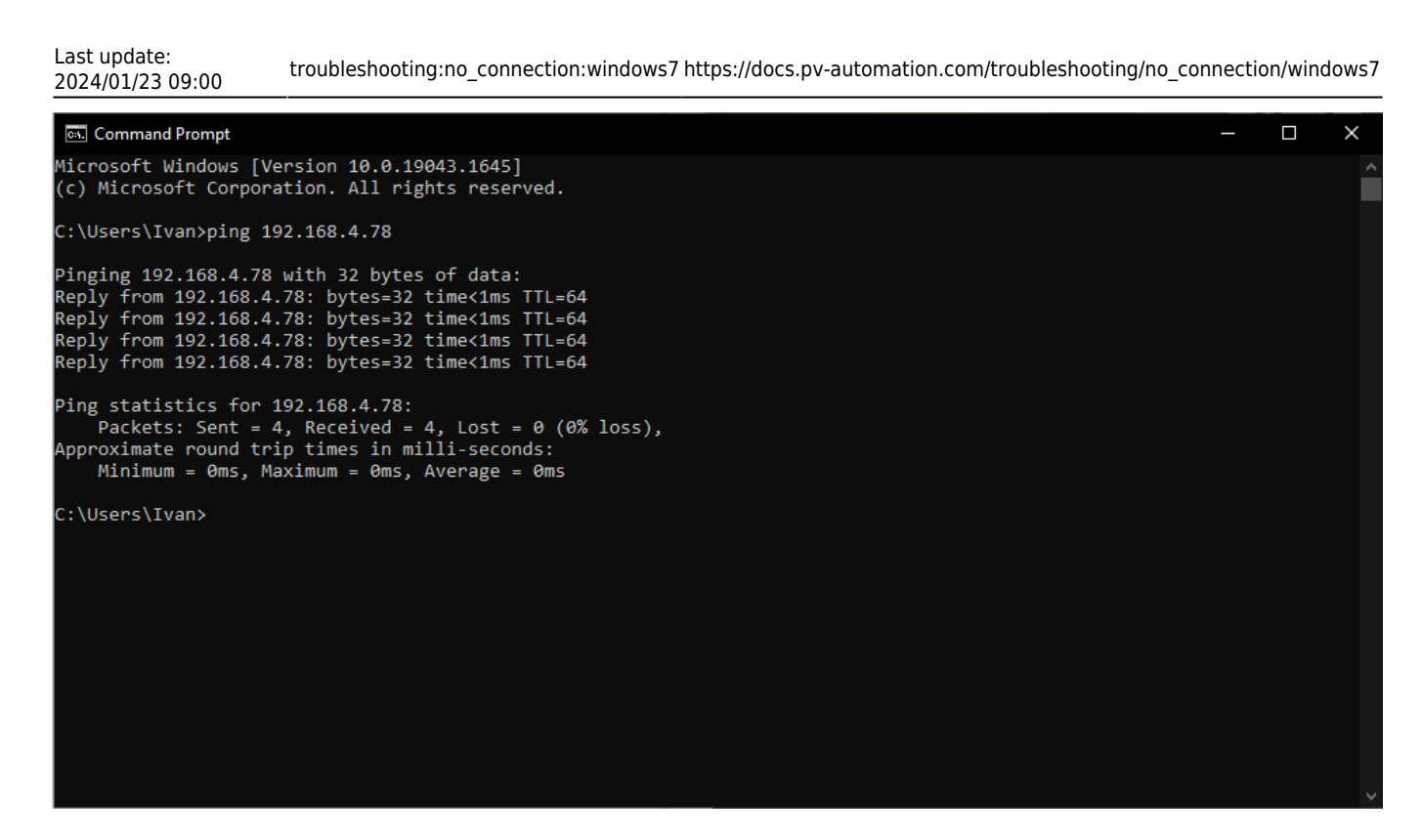

and check the result. The system should now successfully send and receive data packets.

The setup should now be complete.

From: https://docs.pv-automation.com/ - myCNC Online Documentation

Permanent link: https://docs.pv-automation.com/troubleshooting/no\_connection/windows7

Last update: 2024/01/23 09:00

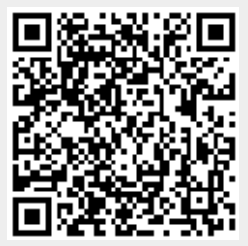